| AB     | A: FIN/<br>BOT            | ANCI<br>TÃO:           | EIRO<br>RELA<br>OPÇÃ | TÓRIC<br>O: PE | RSONA    | LIZAC   | 00         |            |            |         |              |          |
|--------|---------------------------|------------------------|----------------------|----------------|----------|---------|------------|------------|------------|---------|--------------|----------|
| Clie   | nte Ver                   | ndas                   | Oficina              | Caixa          | Produtos | Profis  | sionais Fo | rnecedores | Financeiro | Adminis | tração Favor | itos     |
| Fluxo  | de Caixa                  | Movim                  | nentação             | Lança          | Transfer | rências | Previsões  | Cadastros  | Relatório  | Lucros  | Controles    | Gráficos |
| ¥<br>* | Entradas 8<br>Extrato Fin | k Saídas (<br>nanceiro | (Contas)             |                |          |         |            |            |            |         |              |          |
| ult    | DRE                       |                        |                      |                |          |         |            |            |            |         |              |          |
| æ      | Personaliz                | ado                    |                      |                |          |         |            |            |            |         |              |          |

# **9** O QUE É POSSÍVEL FAZER NESTA ÁREA DO SISTEMA

• Gerar relatórios personalizados da movimentação financeira

## **IMPORTANTE SABER!**

• Os campos que estiverem com a cor <u>CINZA</u> trazem informações

automáticas do sistema. Só poderão ser alterados, quando existir opção de escolha.

PERÍODO Fevereiro V

-

• Sempre que encontrar esse botão, poderá acessar <u>Manual Passo a Passo</u> ou <u>Guia de</u> <u>Referência</u>, disponíveis para aquela janela.

# Quadro: BANCO/CONTA

Seleciona BANCO/CONTA desejado.

# Quadro: RELATÓRIO

Indica opções de relatórios personalizados já disponíveis, criados anteriormente.

Para gerar relatório já disponível, deve selecionar o relatório desejado e clicar no botão GERAR RELATÓRIO.

## **Botão: GERAR RELATÓRIO**

Gera o relatório já criado e personalizado, que foi selecionado no quadro **RELATÓRIO**.

## Botão: ALTERAR RELATÓRIO

Acessa a janela CADASTRO DE RELATÓRIO

FINANCEIRO, na qual é possível alterar a configuração

do relatório personalizado já existente, selecionado no quadro RELATÓRIO.

## **Botão: CRIAR NOVO**

Acessa a janela **CADASTRO DE RELATÓRIO FINANCEIRO**, na qual é possível criar um novo tipo de relatório.

# BANCO/CONTA TODAS AS CONTAS

CONTAS A PAGAR

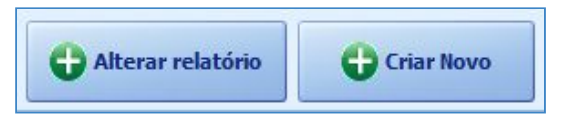

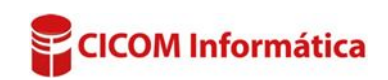

🖕 Gerar Relatório

## Janela: CADASTRO DE RELATÓRIO FINANCEIRO

### **Ouadro: NOME DO RELATÓRIO**

Indique um nome para o novo relatório que será gerado.

### **Ouadro: ITENS DO RELATÓRIO**

#### **Botão: TIPO DE CONTA**

Inclui tipo de conta, com TODAS as suas categorias e descrições.

\rm Poderá incluir vários tipos de contas num mesmo relatório, clicando novamente neste botão.

ITENS DO INCLU

#### **Botão: CATEGORIA**

Inclui categoria, com TODAS as suas descrições. Poderá incluir várias categorias num mesmo relatório, clicando novamente neste botão.

#### Botão: CATEGORIA + DESCRIÇÃO

Inclui categoria, podendo, dentro dela, selecionar as descrições que desejar. Pode incluir várias descrições, da mesma ou de outra categoria, num mesmo relatório, clicando novamente neste botão.

#### Exemplos de relatórios personalizados:

| Selecione             |                          |                             |            |
|-----------------------|--------------------------|-----------------------------|------------|
| RELATORIO DE DESPESAS | ~                        | G Alterar relatório         | Criar Novo |
| Tipo de Conta         | Categoria                | Descrição                   | Total R\$  |
| DESPESAS C/PESSOAS    | SALARIO                  | PAGAMENTO                   | 2.117,0    |
| DESPESAS C/ PESSOAS   | SALARIO                  | VALE                        | 153,0      |
| DESPESAS FIXAS        | DESPESAS ADMINISTRATIVAS | CONSUMO DE ENERGIA ELETRICA | 450,0      |
| DESPESAS FIXAS        | DESPESAS ADMINISTRATIVAS | TELEFONIA                   | 253,0      |
| DECDECAC VADTÁVETC    | TADIEAS RANCADIAS        | TADIEA TRANSFEDENCIA        | 9.5        |

Para gerar um relatório onde se pretenda visualizar os valores totais de todas as DESCRIÇÕES, de todas as CATEGORIAS, dentro de um ou mais TIPOS DE CONTA específicos, executar o seguinte procedimento:

- 1. Clique no botão CRIAR NOVO
- 2. No campo NOME DO RELATÓRIO, indique um nome para o novo relatório.
- 3. Clique no botão TIPO DE CONTA e escolha a opção desejada.
- 4. Se desejar incluir outros tipos de conta, clique novamente no mesmo botão, quantas vezes desejar.
- 5. Clique no botão SALVAR.

|             | ionio in o o | CALCENT OF SO TIME | 102110                |
|-------------|--------------|--------------------|-----------------------|
|             | NOME DO R    | RELATÓRIO          |                       |
|             |              |                    |                       |
|             |              |                    |                       |
|             |              |                    |                       |
|             |              |                    |                       |
| 5 DO RELATO | ÓRIO         |                    |                       |
| CLUIR       |              |                    |                       |
| •           |              |                    |                       |
| Tipo de     | Conta        | Categoria          | Categoria + Descrição |

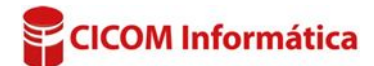

| Selecione           |                          |                             |            |
|---------------------|--------------------------|-----------------------------|------------|
| RELATORIO DE DESPES | AS FIXAS v               | G Alterar relatório         | Criar Novo |
| Tipo de Conta       | Categoria                | Descrição                   | Total R\$  |
| DESPESAS FIXAS      | DESPESAS ADMINISTRATIVAS | ALUGUEL DE IMOVEIS          | 2.100,00   |
| DESPESAS FIXAS      | DESPESAS ADMINISTRATIVAS | CONSUMO DE AGUA             | 250,00     |
| DESPESAS FIXAS      | DESPESAS ADMINISTRATIVAS | CONSUMO DE ENERGIA ELETRICA | 450,00     |
|                     |                          |                             |            |

Para gerar um relatório onde se pretenda visualizar os valores totais de <u>todas</u> as DESCRIÇÕES, de uma ou mais CATEGORIAS específicas, executar o seguinte procedimento:

- 1. Clique no botão CRIAR NOVO
- 2. No campo NOME DO RELATÓRIO, indique um nome para o novo relatório.
- 3. Clique no botão CATEGORIA.
- 4. Selecione o TIPO DE CONTA, onde a categoria desejada está inserida.
- 5. Na janela SELECIONAR CATEGORIAS, marque as categorias desejadas.
- 6. Clique no botão ADICIONAR MARCADAS
- 7. Se desejar incluir outras categorias, de outro tipo de conta, clique novamente no mesmo botão, quantas vezes desejar.
- 8. Clique no botão SALVAR.

| Selecione             |                          |                                 |            |
|-----------------------|--------------------------|---------------------------------|------------|
| RECEITA E DESPESAS NA | PRESTAÇÃO DE SERVIÇO V   | G Alterar relatório             | Criar Novo |
| Tipo de Conta         | Categoria                | Descrição                       | Total R\$  |
| DESPESAS FIXAS        | DESPESAS ADMINISTRATIVAS | CONSUMO DE ENERGIA ELETRICA     | 450,00     |
| DESPESAS VARIÁVEIS    | DESPESAS ADMINISTRATIVAS | FRETES E CARRETOS               | 125,00     |
| DESPESAS VARIÁVEIS    | DESPESAS ADMINISTRATIVAS | SEGURO DE EQUIPAMENTOS          | 451,00     |
| DESPESAS VARIÁVEIS    | DESPESAS COMERCIAIS      | SERVICOS DE TERCEIROS - OFICINA | 584,00     |
| RECEITA               | PRESTACAO DE SERVICOS    | SERVICOS DE FUNILARIA           | 889,00     |
| RECEITA               | VENDAS                   | VENDAS DE PECAS RECONDICIONADAS | 330.00     |

Para gerar um relatório onde se pretenda visualizar os valores uma ou mais **DESCRIÇÕES** específicas, dentro de uma ou mais categorias, executar o seguinte procedimento:

- 1. Clique no botão CRIAR NOVO
- 2. No campo NOME DO RELATÓRIO, indique um nome para o novo relatório.
- 3. Clique no botão CATEGORIA + DESCRIÇÃO.
- 4. Selecione o TIPO DE CONTA, onde a categoria da descrição desejada está inserida.
- 5. Na janela SELECIONAR CATEGORIAS & DESCRIÇÕES, selecione a categoria e a descrição desejadas.
- 6. Clique no botão SELECIONAR.
- **7.** Se desejar incluir outras descrições da mesma ou de outras categorias, clique novamente no mesmo botão, quantas vezes desejar.
- 8. Clique no botão SALVAR.

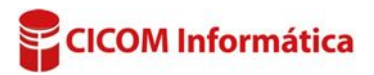

|                        | RELA                | TORIO FINANCEIRO                        |            |  |  |  |
|------------------------|---------------------|-----------------------------------------|------------|--|--|--|
| RELATORIO DE DESPESAS  |                     |                                         |            |  |  |  |
| Periodo de: 01/01/2016 | ate:02/03/2016 Ban  | co/Conta:BANCO DO BRASIL Emissão:02/03/ | 2016 14:21 |  |  |  |
| TIPO DE CONTA          | CATEGORIA           | DESCRIÇÃO                               | TOTAL R    |  |  |  |
| DESPESAS C/ PESSOA     | SALARIO             | PAGAMENTO                               | 4.234,0    |  |  |  |
|                        |                     | TOTAL SALARIO                           | 4.234,0    |  |  |  |
| 8                      |                     | TOTAL DESPESAS C/ PESSOAS               | 4.234,0    |  |  |  |
| DESPESAS C/ TRIBUT     | ENCARGOS TRABALHI   | STAS INSS S/ SALARIO                    | 454,0      |  |  |  |
|                        |                     | TOTAL ENCARGOS TRABALHISTA              | 454,0      |  |  |  |
|                        | TRIBUTOS FEDERAIS   | COFINS                                  | 230,0      |  |  |  |
|                        |                     | PIS                                     | 65,0       |  |  |  |
|                        | S <u>-</u>          | TOTAL TRIBUTOS FEDERAIS                 | 295,0      |  |  |  |
|                        | TRIBUTOS MUNICIPAIS | IPTU                                    | 213,0      |  |  |  |
|                        | :                   | TOTAL TRIBUTOS MUNICIPAIS               | 213,0      |  |  |  |
| 8                      |                     | TOTAL DESPESAS C/ TRIBUTOS              | 962,0      |  |  |  |
| DESPESAS FIXAS         | DESPESAS ADMINISTR  | ATIVAS ALUGUEL DE IMOVEIS               | 2.100,0    |  |  |  |
|                        |                     | CONSUMO DE AGUA                         | 250,0      |  |  |  |
|                        |                     | CONSUMO DE ENERGIA ELETRICA             | 450,0      |  |  |  |
|                        |                     | TELEFONIA                               | 253,0      |  |  |  |
|                        |                     | TOTAL DESPESAS FIXAS                    | 3.053,0    |  |  |  |
| DESPESAS VARIÁVEIS     |                     | FRETES E CARRETOS                       | 125,0      |  |  |  |
|                        |                     | SEGURO DE EQUIPAMENTOS                  | 451,0      |  |  |  |
|                        | 3 <u>1</u>          | TOTAL DESPESAS ADMINISTRATI             | 3.629,0    |  |  |  |
|                        | DESPESAS COMERCIAI  | S SERVICOS DE TERCEIROS - OFICI         | 584,0      |  |  |  |
|                        |                     | TOTAL DESPESAS COMERCIAIS               | 584,0      |  |  |  |
|                        | TARIFAS BANCARIAS   | TARIFA TRANSFERENCIA                    | 8,5        |  |  |  |
|                        |                     | τοται το ρει ατόριο                     | 9 417 5    |  |  |  |

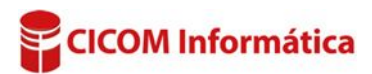